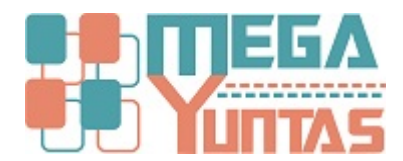

## Anular Comprobante de Venta

## SCOMERS

En esta opción se podrá eliminar o anular el comprobante de una venta realizado.

## Pasos

## 1) Anular Comprobante

Para Anular un Comprobante se realizará los siguientes pasos:

- 1. Nos dirigimos hacia el modulo Principal/Comercialización y hacemos click en Anular Comprobante de Ventas nos genera una ventana seleccione el tipo de comprobante que se va a anular.
- 2. Ingrese el número del comprobante.
- 3. Luego click en Anular Comprobante nos mostrará el mensaje de Confirmación, entonces click en la opción Si.

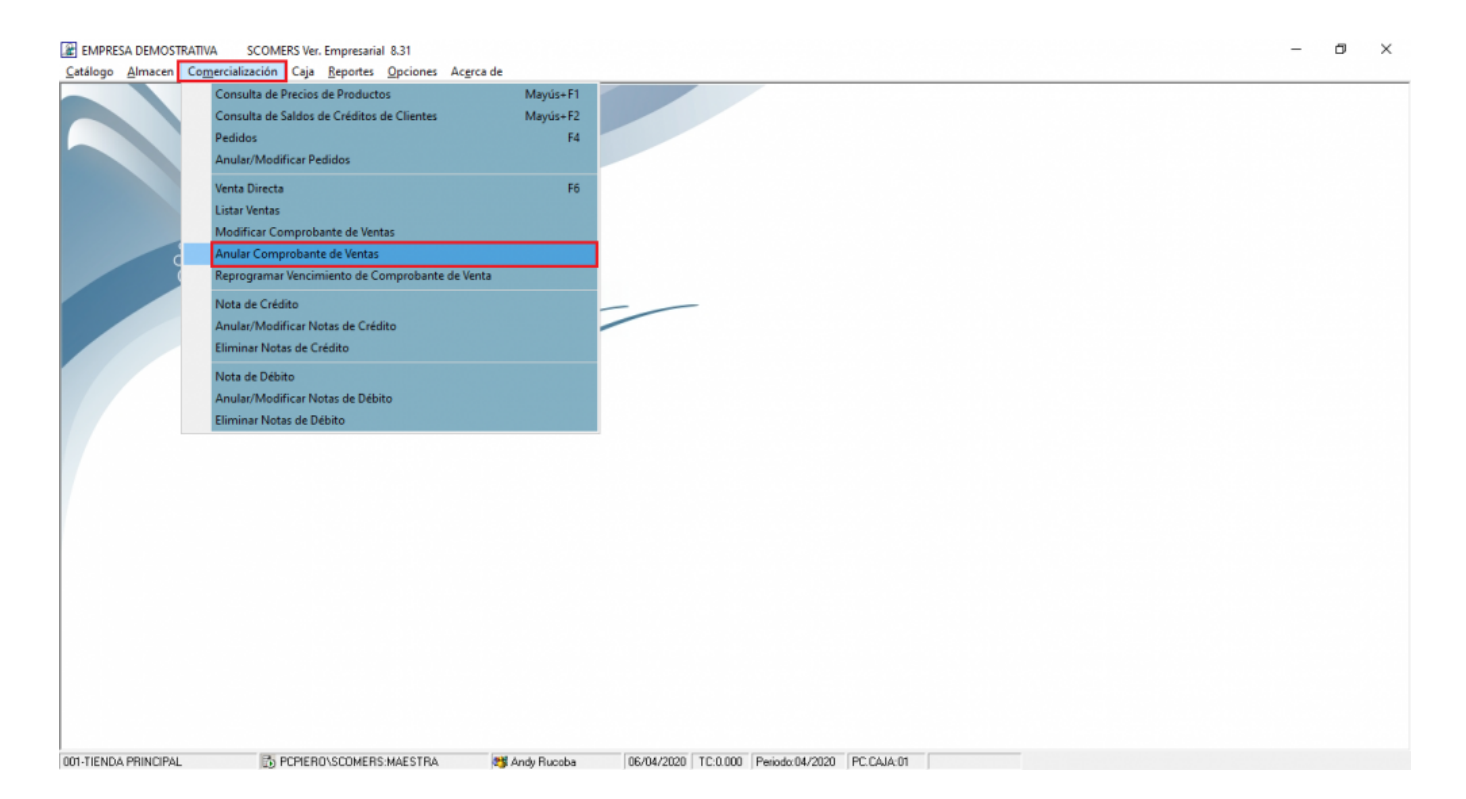

| Anula                                                                                                    | r/Activar Comprobante | e de Venta |    |        |                 |             |            | 23         |
|----------------------------------------------------------------------------------------------------|-----------------------|------------|----|--------|-----------------|-------------|------------|------------|
| Comprobante BOLETA ELECT 8001  BOLETA ELECT 8001 BOLETA ELECT 8001 FACTURA ELECT 8001 FACTURA ELECT F001 FACTURA ELECT F001 |                       |            |    |        |                 |             |            |            |
| Codigo                                                                                                    | Producto              |            | LP | Unidad | Cantidad        | PrecioLista | PDescuento | ! <b>^</b> |
|                                                                                                    |                       |            | _  |        |                 |             |            | -          |
|                                                                                                    |                       |            | -  |        |                 |             |            | -          |
|                                                                                                    |                       |            | _  |        |                 |             |            | -          |
|                                                                                                    |                       |            | _  |        |                 |             |            | 1          |
|                                                                                                    |                       |            | _  |        |                 |             |            | Ł          |
|                                                                                                    |                       |            | -  |        |                 |             |            | •          |
|                                                                                                    |                       |            |    |        | V.Venta<br>0.00 | IGV.        | Total<br>D | 0.00       |
|                                                                                                    |                       |            |    |        | 0.00            |             |            | 0.00       |
|                                                                                                    |                       |            |    |        |                 |             |            |            |
|                                                                                                    |                       |            |    |        |                 |             |            |            |
|                                                                                                    |                       |            |    |        |                 |             |            |            |
|                                                                                                    |                       |            |    |        |                 |             |            |            |
|                                                                                                    |                       |            |    |        |                 |             |            |            |
|                                                                                                    |                       |            |    |        |                 |             |            |            |
|                                                                                                    |                       |            |    |        |                 |             |            |            |
|                                                                                                    |                       |            |    |        |                 |             |            |            |
|                                                                                                    |                       |            |    |        |                 |             |            |            |
|                                                                                                    |                       |            |    |        |                 |             |            |            |
|                                                                                                    |                       |            |    |        |                 |             |            |            |
|                                                                                                    |                       |            |    |        |                 |             |            |            |

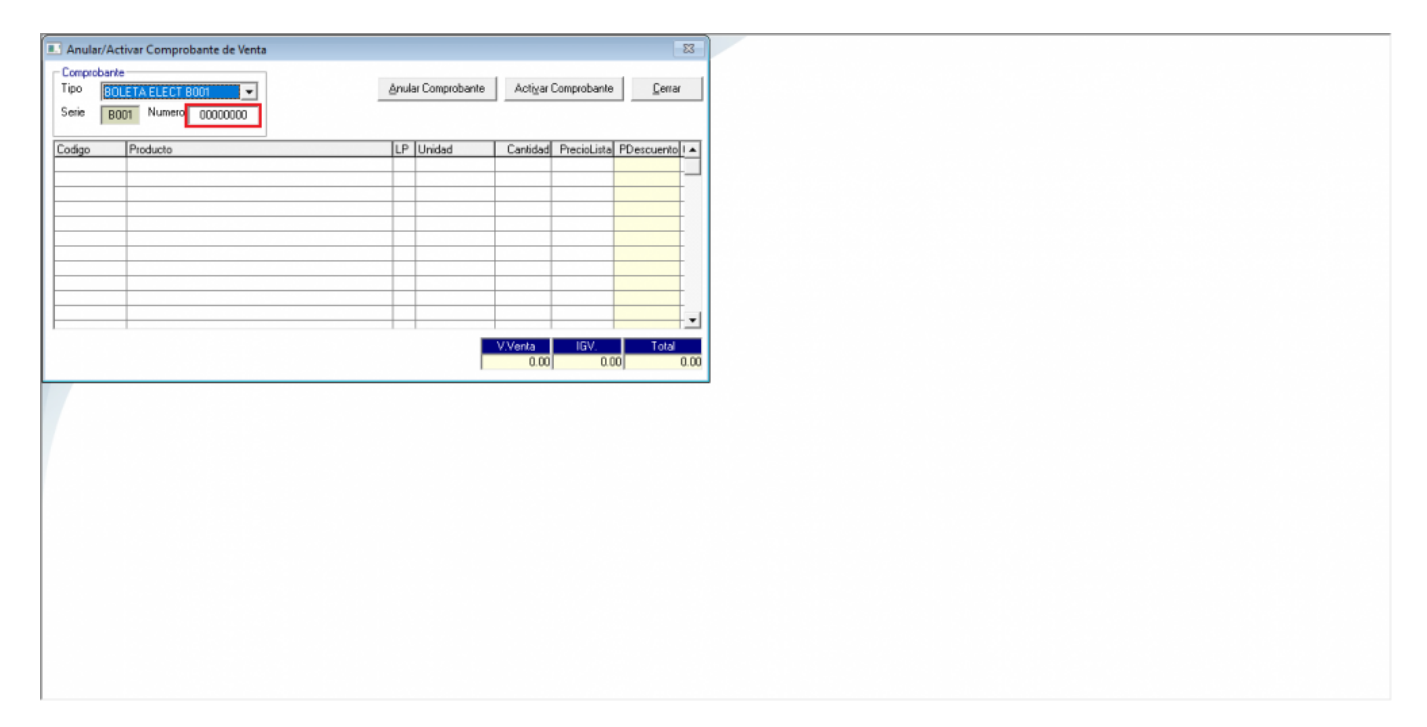

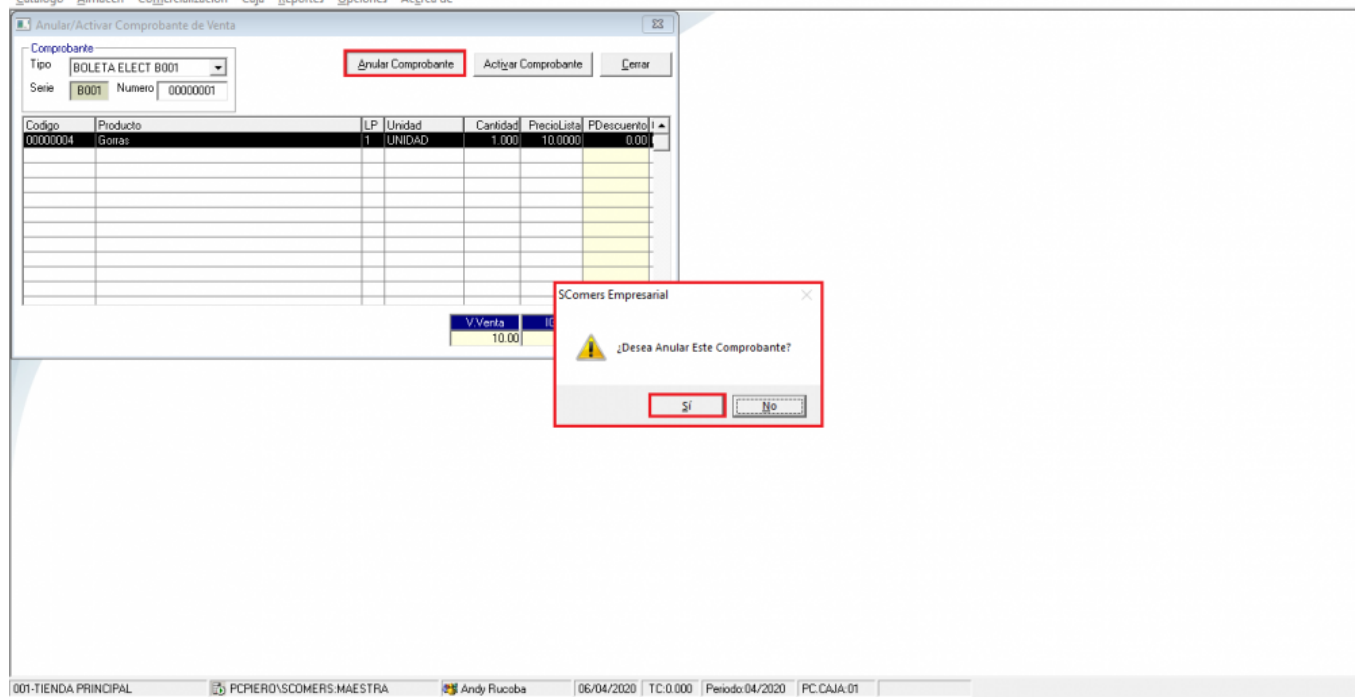